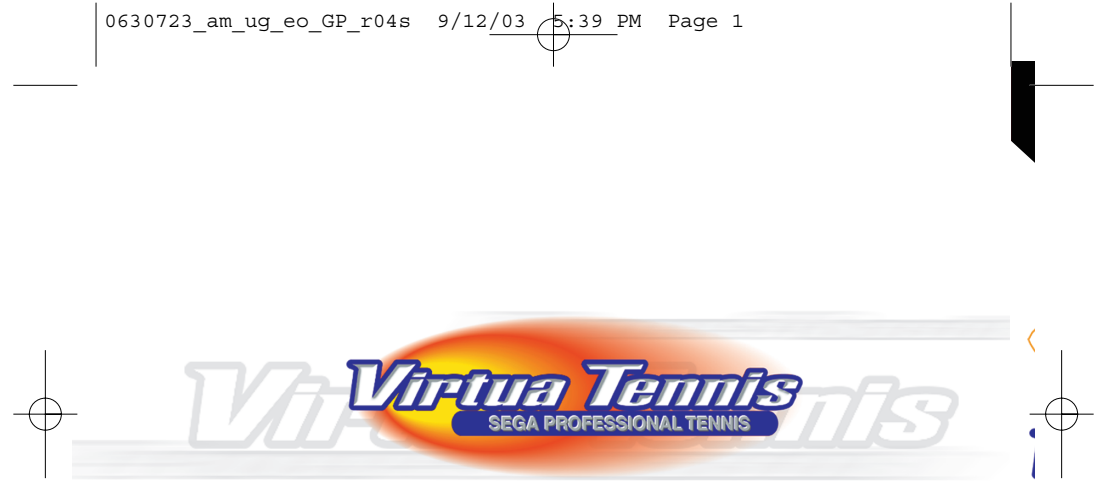

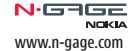

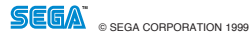

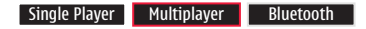

For use only with the N-Gage mobile game deck. *Copyright* © 2003 Nokia. All rights reserved. N-Gage is a trademark of Nokia Corporation. Other product and company names mentioned herein may be trademarks or trade names of their respective owners. Printed in USA. Bluetooth is a registered trademark of Bluetooth SIG, Inc.

SEGA is registered in the U.S. Patent and Trademark Office. Sega and Virtua Tennis are registered trademarks or trademarks of Sega Corporation or its affliates. Virtua Tennis Game © 1999-2003, Sega Corporation. All rights reserved. -www.segamobile.com-

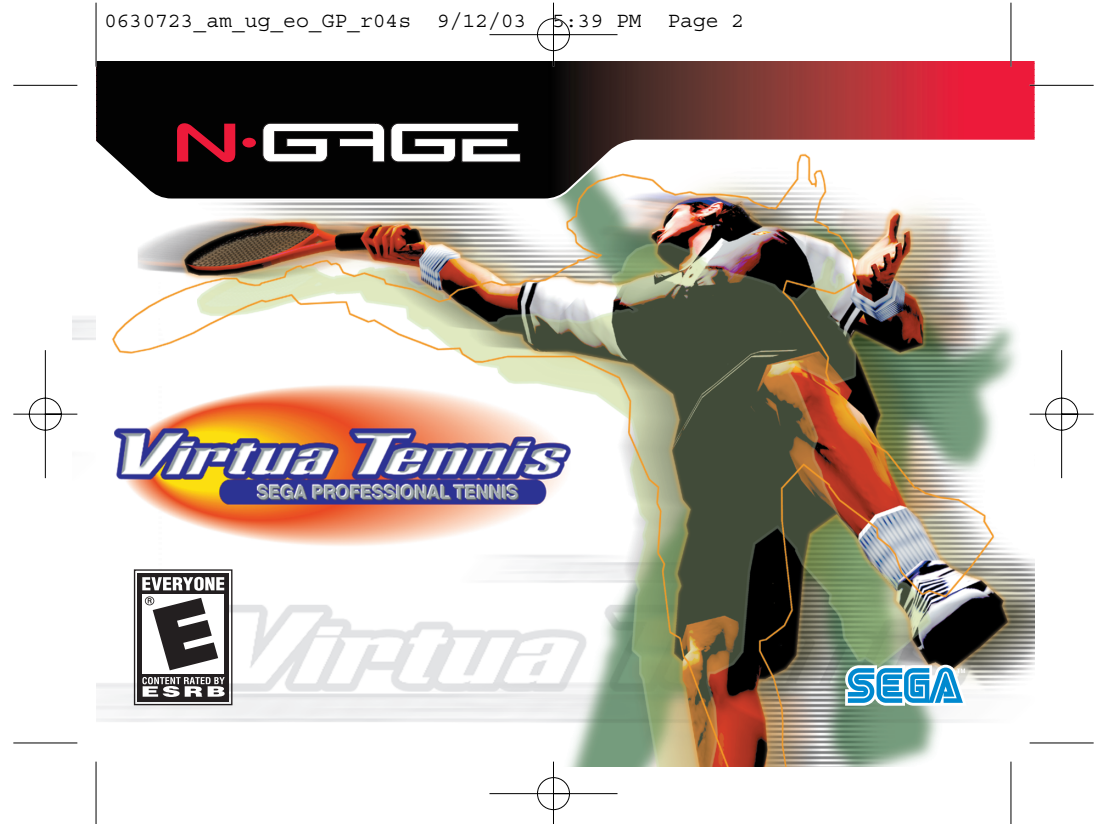

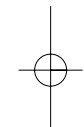

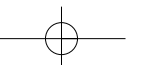

Part No. 9356568, Issue No. 01 R/XXXXX/YY

Copyright © 2003 Nokia. All rights reserved.

N-Gage is a trademark of Nokia Corporation. Other company and product names mentioned herein may be trademarks or trade names of their respective owners.

Printed in USA.

Package contains one game on one game card. Made in Taiwan. The information contained in this user guide was written for the Virtua Tennis.

UNDER NO CIRCUMSTANCES SHALL NOKIA BE RESPONSIBLE FOR ANY LOSS OF DATA OR INCOME OR ANY SPECIAL, INCIDENTAL, AND CONSEQUENTIAL. OR INDIRECT DAMAGES HOWSOEVER CAUSED. THE CONTENTS OF THIS DOCUMENT ARE PROVIDED "AS IS." EXCEPT AS REQUIRED BY APPLICABLE LAW, NO WARRANTIES OF ANY KIND, EITHER EXPRESS OR IMPLIED, INCLUDING, BUT NOT LIMITED TO, THE IMPLIED WARRANTIES OF MERCHANTABILITY AND FITNESS FOR A PARTICULAR PURPOSE, ARE MADE IN RELATION TO THE ACCURACY AND RELIABILITY OR CONTENTS OF THIS DOCUMENT. NOKIA RESERVES THE RIGHT TO REVISE THIS DOCUMENT OR WITHDUT WIND WITHOUT PRIOR NOTICE.

#### EXPORT CONTROLS

This product contains commodities, technology, or software exported from the United States in accordance with the Export Administration regulations. Diversion contrary to U.S. law is prohibited.

Further detailed information is given in the separate user guide. Do not use this guide in place of the complete user guide, which provides important safety and maintenance information.

#### FOR YOUR SAFETY

Read these simple guidelines. Breaking the rules may be dangerous or illegal. Read the user guide for your gaming device for further information.

#### SWITCH ON SAFELY

Do not use this product when wireless phone use is prohibited or when it may cause interference or danger. Follow any restrictions or rules in the device's user guide.

#### ROAD SAFETY COMES FIRST

Obey all local laws. Always keep your hands free to operate the vehicle while driving. Your first consideration while driving should be road safety.

#### INTERFERENCE

 All wireless devices may be susceptible to interference, which could affect performance.

#### USE SENSIBLY

Use the gaming device only in the normal position as shown in the user guide.

#### ENHANCEMENTS AND BATTERIES

Use only approved enhancements and batteries. Do not connect incompatible products.

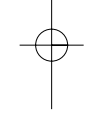

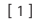

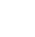

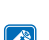

# ENGLISH

#### Important: Safety information about video games

#### About photosensitive seizures

A very small percentage of people may experience a seizure when exposed to certain visual images, including flashing lights or patterns that may appear in video games. Even people who have no history of seizures or epilepsy may have an undiagnosed condition that can cause photosensitive epileptic seizures while watching video games. These seizures may have a variety of symptoms, including lightheadedness, altered vision, eye or face twitching, jerking or shaking of arms or legs, disorientation, confusion, or momentary loss of awareness. Seizures may also cause loss of consciousness or convulsions that can lead to injury from falling down or striking nearby objects.

Immediately stop playing and consult a doctor if you experience any of these symptoms. Adults who allow teenagers (or children) to play the games should watch for or ask their children about these symptoms as they are more likely than adults to experience these seizures. The risk of photosensitive epileptic seizures may be reduced by playing in a well-lit room and by not playing when you are drowsy or fatigued. If you or any of your relatives have a history of seizures or epilepsy, consult a doctor before playing.

#### Play safely

Take a break from playing games at least every half hour. Stop playing immediately if you begin to feel tired or if you experience an unpleasant sensation or pain in your hands and/or arms. If the condition persists, consult a doctor. Use of vibration can aggravate injuries. Do not turn vibration on if you have any ailment in the bones or joints of your fingers, hands, wrists, or arms.

#### CARE AND MAINTENANCE

Your game card and game deck are products of superior design and craftsmanship and should be treated with care. The suggestions below will help you protect your warranty coverage and enjoy your game for many years.

- Keep the game card and game deck dry. Precipitation, humidity and all types of liquids or moisture can contain minerals that will corrode electronic circuits.
- Do not use or store the game card and game deck in dusty, dirty areas.
- . Do not store the game card and game deck in hot areas.
- Do not store the game card and game deck in cold areas. When the game deck returns to its normal temperature, moisture can form inside the game deck and damage electronic circuit boards.
- Do not attempt to open the game card or game deck other than as instructed in the user guide.
- . Do not drop, knock, or shake the game card and game deck.
- Do not use harsh chemicals, cleaning solvents, or strong detergents to clean the game card or game deck.
- . Keep the game card out of the reach of small children.

All of the above suggestions apply equally to your game card, game deck, and any enhancement.

[2]

#### **Table of Contents**

| Inserting the N-Gage Game Card                                                                                                    |
|----------------------------------------------------------------------------------------------------|
| Starting a Game                                                                                                    |
| Using the N-Gage Controls                                                                                                    |
| Basic Game Controls4                                                                                                    |
| Main Menu5                                                                                                    |
| Game Screen6                                                                                                    |
| Serving the Ball7                                                                                                    |
| Arcade                                                                                                    |
| Exhibition                                                                                                    |
|                                                                                                    |
| World Tour                                                                                                    |
| World Tour                                                                                                    |
| World Tour                                                                                                    |
| World Tour                                                                                                    |
| World Tour                                                                                                    |
| World Tour                                                                                                    |
| World Tour       11-14         Options       14         Multiplayer Games Using       14         Bluetooth       15         Nokia Limited Warranty       16         Limitations on Warranty       16         Obtaining Warranty and       16         Technical Support       16 |

#### Inserting the N-Gage Game Card

- Make sure the N-Gage game deck is switched off. If it's on, press and hold to switch off the device.
- 2. With the back of the N-Gage game deck facing you, slide open the cover (Fig. 1).
- Slide finger into the finger slot, then lift and remove the battery (Fig. 2).
- Remove the existing game card or memory card (if you have one fitted).
- Position the N-Gage game card in its slot. Make sure that the gold contacts of the card are facing down and lined up with the gold contacts on the device (Fig. 3).
- When you have secured the card in place, replace the battery, then replace the cover by sliding it back into place (Fig. 4).

Note: A SIM card must be inserted in the N-Gage game deck before a game can be played. Insert a SIM card as described in the N-Gage game deck instruction manual.

#### Starting a game

Turn the power switch on.

The game icon will automatically appear on the Menu screen once the game card is successfully installed.

Press  $\bigotimes$  , scroll to the game icon and press  $\bigotimes$  . Now you're ready to start the game.

Do not use the USB port during gameplay.

#### Bluetooth Multiplayer Game Play\*

\* To play the game with other users in Bluetooth multiplayer mode, all participants need to have a copy of the game card.

#### Using the N-Gage Controls

#### Controller Key 8-way navigation.

Press to activate or select

Game Keys

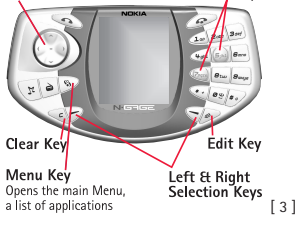

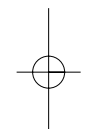

ENGLISH

## Basic game controls

## **Controller Key**

Select commands

Move the player, indicate direction to hit ball

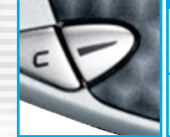

## Left Selection Key

Enter commands / Menu Display (follow menu instructions)

Quit Game / Display the Pause Menu (follow menu instructions)

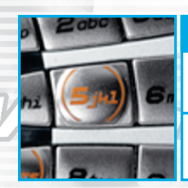

5 Key

Enter commands

Shot toss (during the serve) Hit a spin serve (during the serve)

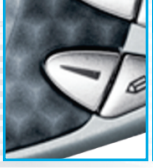

## **Right Selection Key**

Cancel (follow menu instructions)

Cancel / Display the Pause Menu (follow menu instructions)

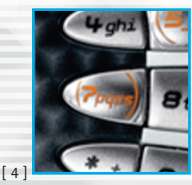

7 Key

Cancel

Lob toss (during the serve) Hit a slice serve (during the serve) Upper Items: Menu controls Lower Items: Gameplay controls

## MAIN MENU

After pressing the power key (and selecting Virtua Tennis from the menu, the logo screen will appear, followed by the Title Screen. Pressing one of the game keys will bring up the Main Menu with the following four choices:

### ARCADE

Play against the computer in an arcade-style knockout tournament. (See P.8)

## EXHIBITION

Free play. Up to 2 people may play at the same time using Bluetooth. (See P.9)

## WORLD TOUR

Create your own player and compete in world competitions. (See P.11)

## **OPTIONS**

Change settings for ARCADE and EXHIBITION modes. (See P.14)

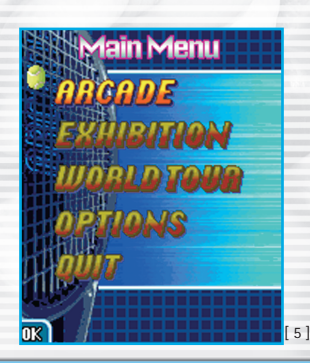

Virtua Tennis

SEGA

GAMES

ENGLISH

## GAME SCREEN

## **Game Counter**

The number of games won. Only displayed when a point is scored, not during gameplay.

## Serve Gauge

Only displayed when serving. (See P.7)

### Score

0 -

The current score. Only displayed when a point is scored, not during game-play.

\*Pressing the Left or Right Selection Key during gameplay will bring up the Pause Menu.

[6]

## SERVING THE BALL

1. Toss the ball up by pressing the 5 Key 🔜 or the 7 Key 🤜.

 Pressing the 5 Key a or the 7 Key a again will cause the player to hit the ball. Pressing the 5 Key will hit a spin serve (the ball bounces high after the rebound). Pressing the 7 Key will hit a slice serve (the ball bounces low and to the side after the rebound).

\*As the number of games played increases, the balls speed up and the risk of faulting also increases. However, the risk of faulting is low if the ball is served while the gauge is at MAX.

\*By pressing the Controller Key 🛞 while serving, the player can aim for a specific area of the service box (example: pressing left/up will aim for the left-rear of the opponent's service box).

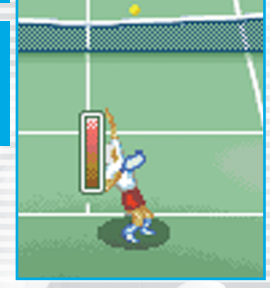

## ARCADE

Select one player from the eight pre-created players and compete in a knockout tournament against the computer. Winners receive awards, and depending on the awards received, can enter the Top 10 Rankings.

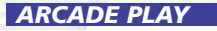

1. Select [ARCADE] from the Main Menu.

- 2. Select Player.
- 3. Computer selects opponent. Press OK to continue.

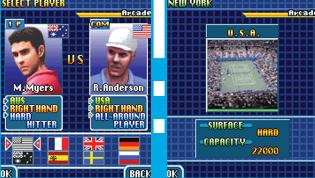

4. Stage is automatically selected. Press OK to continue.

5. The match begins.

### ARCADE PAUSE MENU

[CONTINUE] [END GAME] Return to game and continue playing. End game and return to Main Menu.

[8]

## EXHIBITION

Play a single player match against the computer, go multiplayer against a friend or play in a multiplayer doubles match.

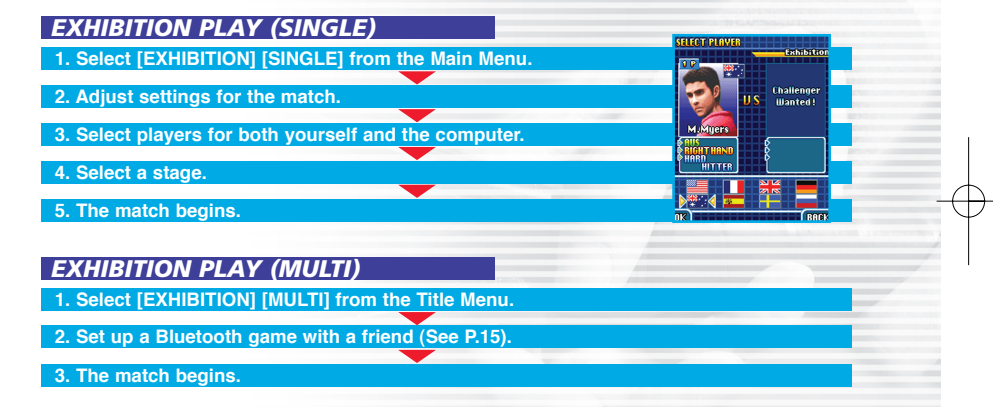

ENGLISH

## EXHIBITION SETTINGS

 [GAME COUNT]
 Change the number of games.

 [DEUCE]
 Turn DEUCE ON/OFF.

 [TIE BREAK]
 Turn TIE BREAK ON/OFF.

 [CPU LEVEL]
 Change difficulty level.

 [POSITION]
 Select Normal/Reverse.

האחהה באח

## EXHIBITION PAUSE MENU

[CONTINUE] [END GAME] Return to game and continue playing. End game and return to Main Menu.

## World Tour

Create your own character and improve his abilities while playing on the World Tour.

## WORLD TOUR PLAY

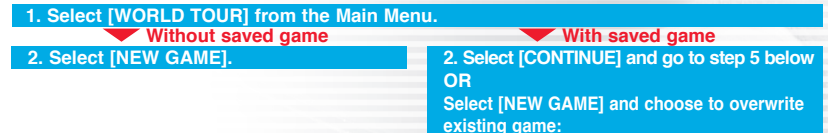

Select [YES] and continue to step 3

Select [NO] to cancel and return to step 2

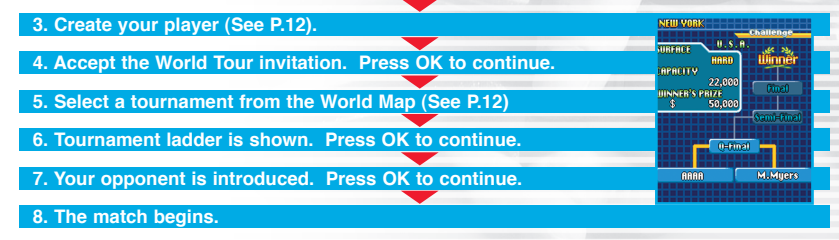

[11]

ENGLISH

### Player Edit Screen

 The following details can be changed in the Player Edit Screen:

 [NAME]
 Enter the character's name.

 [EDIT COLOR]
 Customize your character's hair, skin and uniform.

 [PLAYER STYLE]
 Make your player left or right handed and select his playing style.

### World Map Screen

Choose a tournament by pressing left or right on the Controller Key ⊗ and enter it by pressing 5 . Pressing the Left Selection Key ♡ will display [STATUS Screen-A].

STATUS SCREEN-A

The following items are displayed in [STATUS Screen-A]:

[NAME] [RANK] [CLEARED MATCHES] [TOTAL MONEY] Player Character's name. Ranking on the WORLD TOUR. Number of matches won. Total money won on the WORLD TOUR.

Pressing the Left Selection Key  $\bigtriangledown$  will display the OPTIONS Menu.

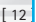

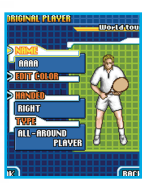

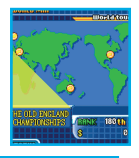

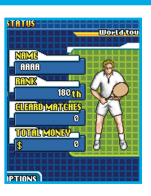

## **STATUS SCREEN-B**

After a win, the following details are displayed based on gameplay during the match:

[POWER] Increases when many serves are hit with the Serve Gauge at MAX.

[FOOTWORK] Increases when the player runs for a long time.

[CONTROL] Increases when there are few missed shots.

[STAMINA] Increases when rallying for a long time.

\*[Serve], [Stroke], [Volley], [Smash] and [Lob] abilities will be affected by the above parameters.

### **OPTIONS MENU**

 
 [SAVE]
 Save game.

 [END GAME]
 Return to the Main Menu. If game hasn't been saved, a warning message will appear.

 [EXIT]
 Return to World Map.

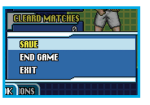

### WORLD TOUR PAUSE MENU

[CONTINUE]Return to game and continue playing.[WORLD MAP]End game and return to World Map.

[13]

ENGLISH

## Options =

### **OPTIONS**

[ARCADE] (See P.8) and [EXHIBITION] (See P.9) settings can be changed here.[CPU LEVEL]Change difficulty level.[GAME COUNT]Change the number of games.[TIE BREAK]Turn TIE BREAK ON/OFF.[DEUCE]Turn DEUCE ON/OFF.[RANKINGS]Display Top 10 Rankings.[SOUND VOLUME]Adjust the volume of the background music.

Tel lands

## Multiplayer cames using bluetooth

Below is an explanation of how to connect two N-GAGE game decks for multiplayer action in Exhibition Mode using Bluetooth:

- Select [EXHIBITION] [MULTI] to display the Master/Client selection screen. Assign one N-GAGE unit as the Master and the other as the Client. The Master becomes Player 1 and the Client becomes Player 2.
- The Master (Player 1) then moves to the game rules selection screen and match style (Singles/Doubles) selection screen. Choose the settings for the game and select 'OK' to confirm. Wait in standby until a connection is established with the Client (Player 2).
- 3. The Client (Player 2) moves to the Master selection screen. Check that the name of the Master (N-GAGE unit) is displayed in the window at the bottom of the screen and select "OK". If the Master's name is not displayed, the Bluetooth connection may be faulty. In this case, quit the game and check that the Bluetooth settings are correct before trying again.
- 4. Once a connection has been established, the position selection screen is displayed. The Master (Player 1) must select either the Service side (near side of the court serves first) or the Receiving side (far side of the court receives service first). For doubles matches, choose Fore or Back. The Client (Player 2) cannot make selections.
- 5. Finally, Master and Client each choose a player and the game starts.

ENGLISH

#### Nokia Limited Warranty

The Nokia N-Gage game card and all software contained on it are provided to you "as is," without warranty of any kind, except as expressly provided in this Nokia limited warranty and under applicable law. Nokia warrants to the original consumer purchaser that the Nokia N-Gage game card shall be free from defects in material and workmanship for a period of 90 days from the date of purchase. If the Nokia N-Gage game card is found to be defective in material and workmanship within that 90 day warranty period, the Nokia N-Gage game card will be replaced free of charge. This limited warranty does not apply if the defect shall have been caused by negligence, abuse, damage, modification, tampering or any other causes not related to defective materials or workmanship. Please retain the original or a photocopy of your sales receipt to establish the date of purchase for warranty replacement. For replacement, return the Nokia N-Gage game card, with its original packaging and receipt, to the retailer from which the game card was originally purchased. In the event that you cannot obtain a replacement from the retailer, please contact Nokia. If Nokia no longer produces the game card, Nokia, at its sole option, may substitute a game card of another game title or refund the customer's purchase price.

#### LIMITATIONS ON WARRANTY

EXCEPT AS EXPRESSLY SET FORTH ABOVE. NOKIA EXPRESSLY DISCLAIMS ALL WARRANTIES, WHETHER ORAL OR WRITTEN, EXPRESSED OR IMPLIED, INCLUDING WARRANTIES OF MERCHANTABILITY AND FITNESS FOR A PARTICULAR PURPOSE. IN NO EVENT SHALL NOKIA BE LIABLE FOR ANY SPECIAL, CONSEQUENTIAL OR INCIDENTAL DAMAGES RESULTING FROM POSSESSION, USE OR MALEUNCTION OF THE NOKIA N-GAGE GAME CARD OR THE SOFTWARE CONTAINED ON IT, INCLUDING DAMAGES TO PROPERTY AND TO THE EXTENT PERMITTED BY LAW, DAMAGES FOR PERSONAL INJURY, EVEN IF NOKIA HAS BEEN ADVISED OF THE POSSIBILITY OF THOSE DAMAGES. THE PROVISIONS OF THIS LIMITED WARRANTY ARE VALID IN THE UNITED STATES AND CANADA ONLY. SOME STATES AND PROVINCES DO NOT ALLOW LIMITATIONS ON HOW LONG AN IMPLIED WARRANTY LASTS, OR PERMIT THE EXCLUSION OF CONSEQUENTIAL OR INCIDENTAL DAMAGES, SO THE ABOVE LIMITATION OR EXCLUSION MAY NOT APPLY TO YOU. THIS WARRANTY PROVIDES YOU WITH SPECIFIC LEGAL RIGHTS. YOU MAY HAVE OTHER RIGHTS WHICH VARY FROM STATE TO STATE AND PROVINCE TO PROVINCE.

#### Obtaining Warranty and Technical Support

To receive warranty and additional support, including troubleshooting assistance, please contact Nokia at: www.n-gage.com

#### **Register Your Game Online**

To register, go online at: www.n-gage.com

... and now, GET READY TO N-GAGE!

Copyright © 2003 Nokia. All rights reserved. N-Gage and N-Gage logos are trademarks or registered trademarks of Nokia Corporation. Other company and product names mentioned herein may be trademarks or trade names of their respective owners.

[16]

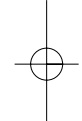

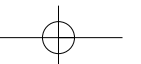